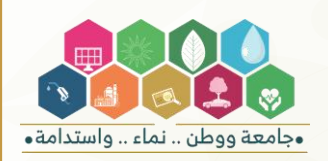

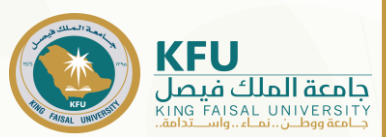

# الدليل الإرشادي للفصل الدراسي الثاني 1446 ه

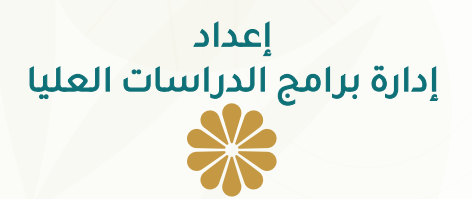

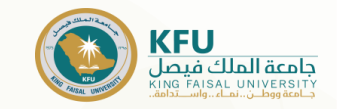

## ٭مقدمة

يسر إدارة برامج الدراسات العليا أن تضع بين أيديكم الدليل الشامل لجميع العمليات الأكاديمية التي يحتاجها طلبة المستوى الأول والمستويات المتقدمة، من حيث:

- 1. تحديث كلمة المرور.
- 2. سداد الرسوم الدراسية.
- د. رفع إيصال السداد أو صورة إتمام التحويل الإلكتروني بنجاح على بوابة الدراسات العليا.
  - 4. تسجيل المقررات على نظام البانر.
- الرسوم الدراسية لمقررات المستوى الأول والتكميلي واللغة الإنجليزية المكثفة لبعض الكليات.
  - تخفيض الرسوم الدراسية لمنسوبي الجامعة والضمان الاجتماعي، والحالات الإنسانية.
    - 7. تأجيل القبول.

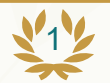

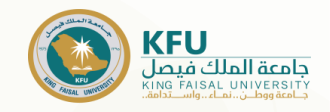

1- يجب على الطلبة المستجدين تحديث كلمة المرور الخاصة بهم، وذلك من خلال أيقونة تحديث كلمة المرور والجوال وذلك باتباع الخطوات الآتية: ♦ من الصفحة الرئيسية للجامعة يجب اختيار التبويب الطلبة.

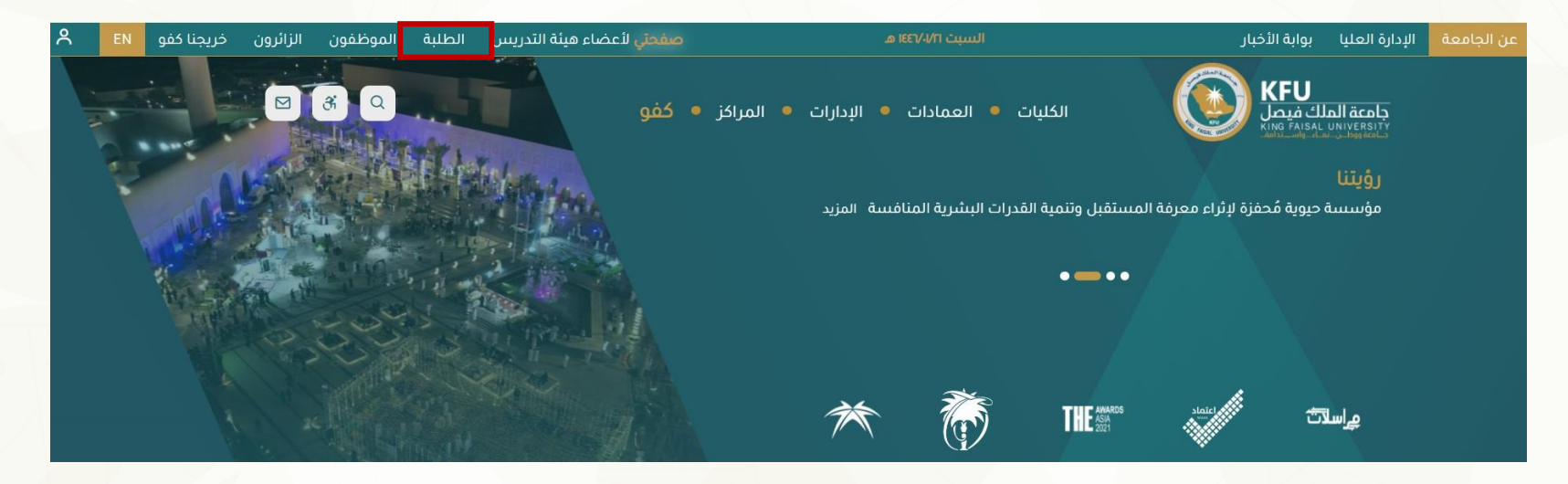

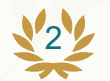

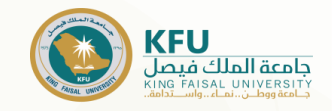

1- يجب على الطلبة المستجدين تحديث كلمة المرور الخاصة بهم، وذلك من خلال أيقونة تحديث كلمة المرور والجوال وذلك باتباع الخطوات الآتية: اختيار ايقونة تحديث كلمة المرور والجوال.

|                           |              |                | لخدمات الأكثر استخداماً  |
|---------------------------|--------------|----------------|--------------------------|
| <u> </u>                  |              |                |                          |
| تحديث كلمة المرور والجوال | بوابة القبول | الجدول الدراسي | منصة اللقاءات الافتراضية |

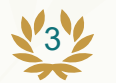

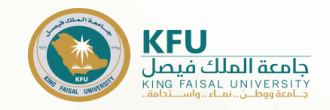

1- يجب على الطلبة المستجدين تحديث كلمة المرور الخاصة بهم، وذلك من خلال أيقونة تحديث كلمة المرور والجوال وذلك باتباع الخطوات الآتية: ♦ الضغط على أيقونة الدخول عن طريق الحساب الجامعي.

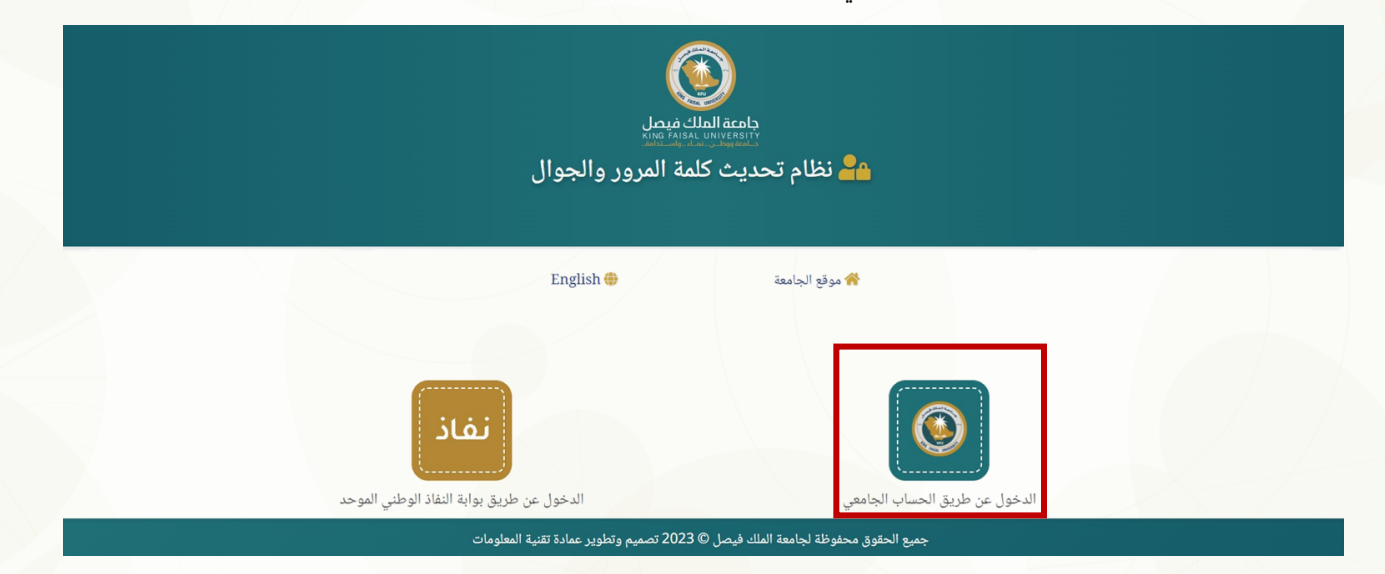

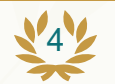

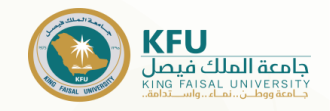

1- يجب على الطلبة المستجدين تحديث كلمة المرور الخاصة بهم، وذلك من خلال أيقونة تحديث كلمة المرور والجوال وذلك باتباع الخطوات الآتية: \* الضغط على أيقونة تحديث كلمة المرور، مع أهمية اتباع التعليمات.

| تحديث رقم الجوال                      | تحديث كلمة المرور                                                                    |
|---------------------------------------|--------------------------------------------------------------------------------------|
|                                       | تعليمات تحديث كلمة المرور                                                            |
|                                       | ✔ يجب أن تكون باللغة الإنجليزية.                                                     |
|                                       | ✔ يجب ألا يقل طول كلمة المرور عن ثمانية أحرف.                                        |
| ح) ، رموز و أرقام (1,2,3,@,#,\$ إلخ). | ✔ يجب أن تتضمن كلمة المرور أحرف كبيرة (A,B,C,D إلخ) ، أحرف صغيرة (a,b,c,d إلغ        |
| ، ، تاريخ الميلاد و غيرها.            | ✔ يجب ألا تحتوي كلمة المرور على أي معلومات شخصية يسهل معرفتها مثل الاسم ، رقم الجوال |
|                                       | ✔ يجب ألا يكون قد سبق استخدام كلمة المرور الجديدة المدخلة                            |
|                                       | ✔ يجب تحديث كلمة المرور بصفة دورية مرة كل 180 يوم                                    |
|                                       | تعليمات تحديث رقم الجوال                                                             |
|                                       | ✔ احرص على إضافة رقم جوال صحيح.                                                      |
|                                       | ✔ يجب أن يكون رقم الجوال خاص بك.                                                     |

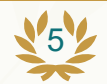

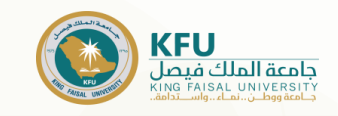

## 💥 سداد الرسوم الدراسية

- ی یتم سداد الرسوم الدراسیة علی حساب (کلیة الدراسات التطبیقیة وخدمة المجتمع) فی بنك البلاد علی رقم الآیبان(SA091500099911042527001)
  - ۶ تعبئة نموذجى التسجيل المرفقين ضمن قائمة نماذج التسجيل على صفحة الدراسات العليا:
    - A. نموذج تعهد العنوان
    - B.نموذج تعهد بسداد مبالغ الرسوم الدراسية
    - أوعن طريق زيارة الرابط التالى: قم بمسح
      - اضغط هنا

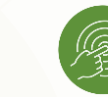

Or-code

- 🔅 يتم سداد مبلغ (200 ريال) كرسوم إدارية للطلبة المستجدين، بالإضافة إلى الرسوم الدراسية للمستوى الأول حسب الخطـة الدراسـية. ويـتم رفـع إيصـال السـداد على بوابة الدراسات العليا، حسب التقويم الزمني للدراسات العليا.
  - في حال رغبة الطالب/ة تأجيل الدراسة، فيتم سداد الرسوم الإدارية فقط.
- 🔅 بالنسبة للطلبة المبتعثين أو الحاصلين على موافقـة جهـة عملهـم بالدراسـة علـى حسـاب الجهـة، ضـرورة إرفـاق خطـاب الموافقـة مـن الجهـة أو الضـمان المالي بتكفل الجهة بالمصاريف الدراسية.
  - یتم إرفاق المستندات المطلوبة عبر بوابة الدراسات العلیا.
- یجب إيداع الرسوم الدراسية عن طريق زيارة فرع بنك البلاد والحصول على إيصال سداد مختوم أو عن طريق التحويل الإلكترونى (من بنك إلى أخر) عبر الخدمات البنكية الإلكترونية، مع أهمية وجود اسم الطالب والرقم الأكاديمي على إيصال السداد.
  - سوف يتم من خلال النظام المالي التأكد من إتمام الطالب لعملية السداد وإضافة قيمة السداد إلى حساب (الكلية التطبيقية) بالجامعة. ≻

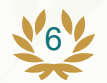

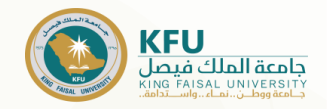

## \*خطوات الدخول على بوابة الدراسات العليا

الدخول على بوابة الدراسات العليا كما هو موضح بالشكل

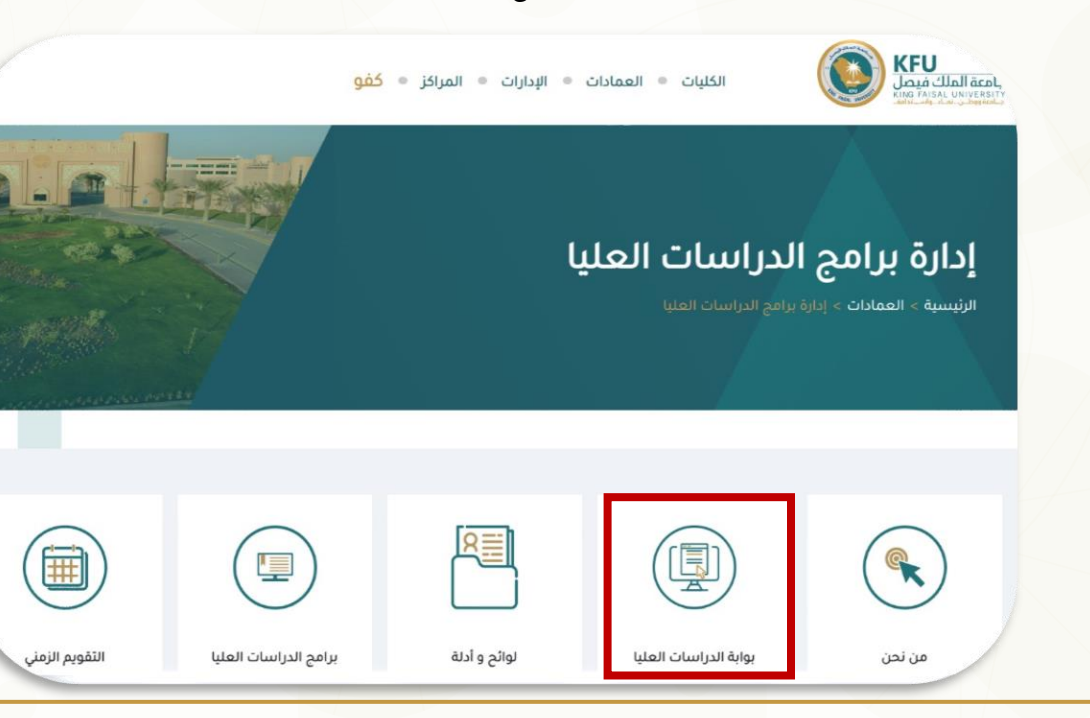

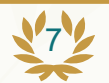

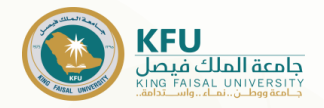

## خطوات الدخول على بوابة الدراسات العليا 🎇

2. يتم إدخال اسم المستخدم (الرقم الجامعي)وكلمة المرور كما هو موضح بالشكل

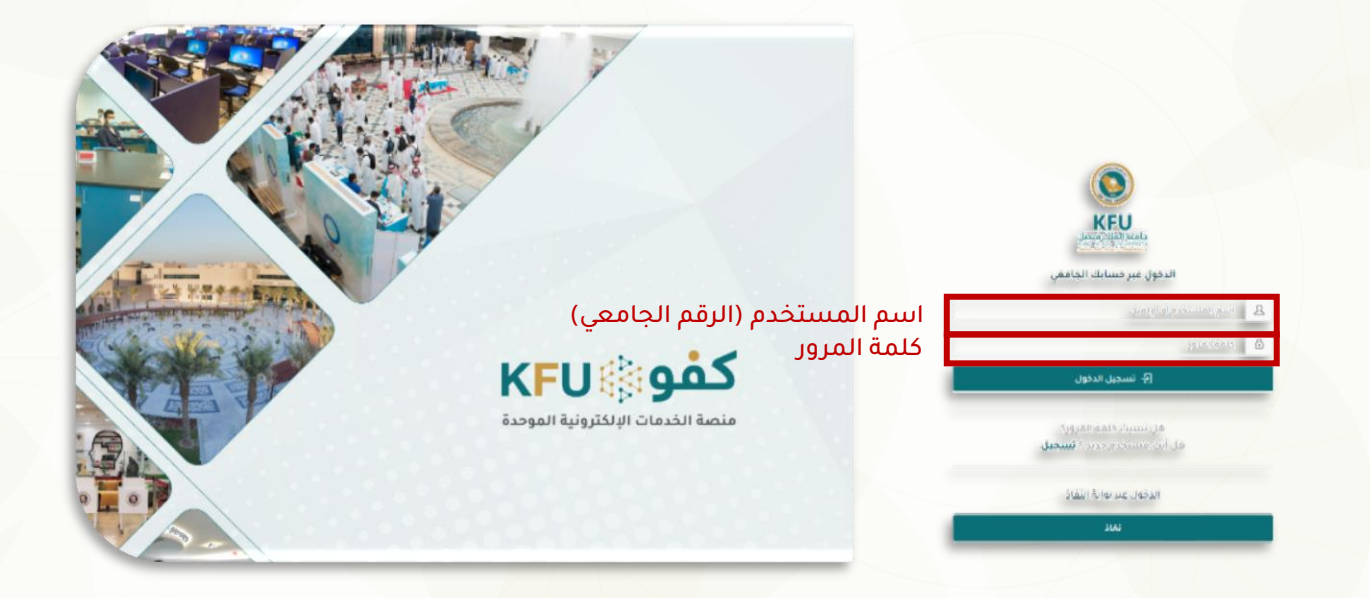

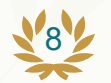

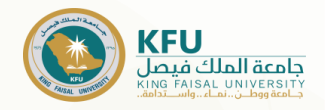

\*خطوات الدخول على بوابة الدراسات العليا

3. سوف تصلك رسالة رمز التحقق على الجوال

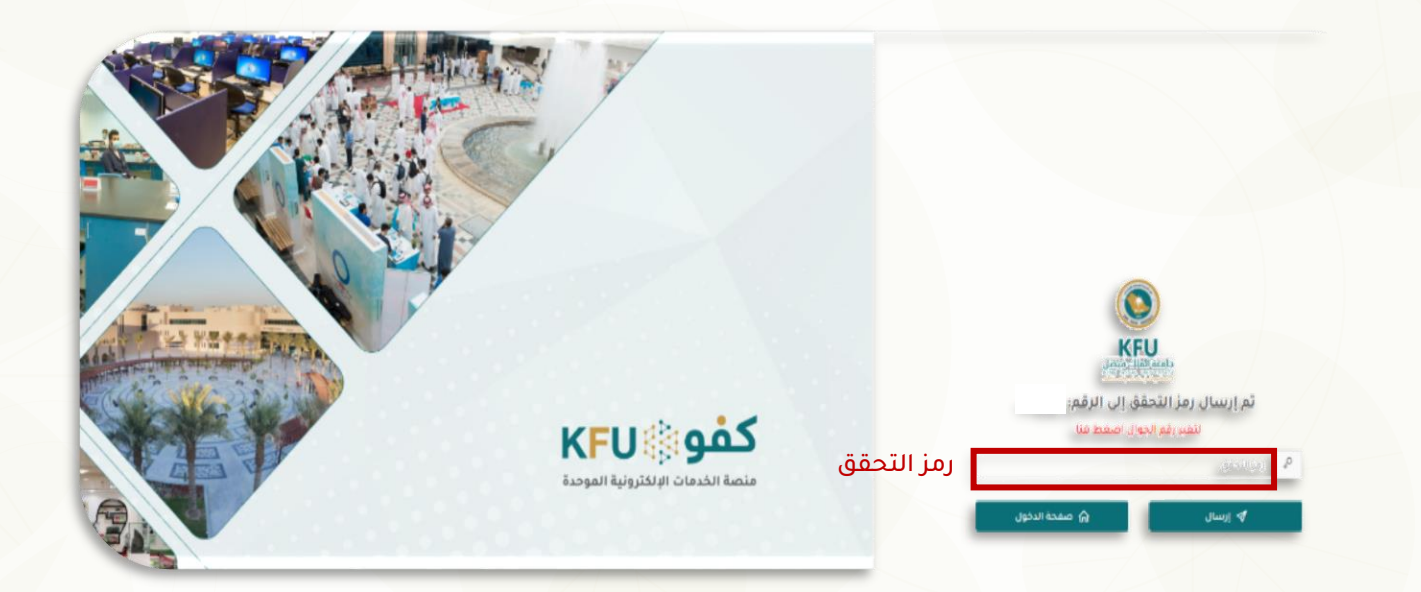

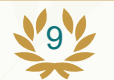

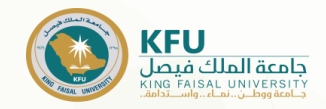

\*خطوات الدخول على خدمات بوابة الدراسات العليا

#### 4. الدخول على أيقونة الخدمات

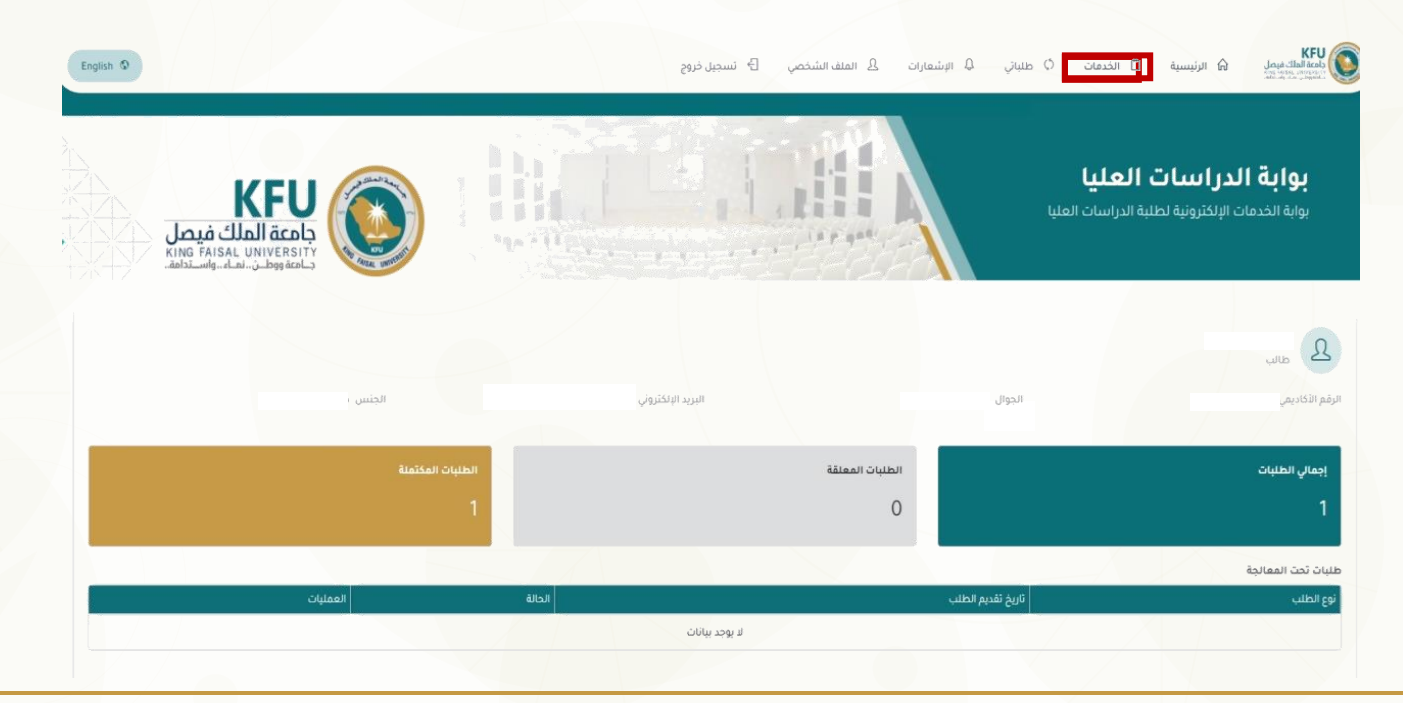

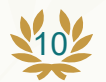

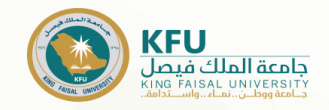

## \*خطوات الدخول على خدمات بوابة الدراسات العليا

#### 5- اختيار أيقونة سداد الرسوم الدراسية

| English 🛇                                          | ۵ اتصل بنا 🕒 تسجیل خروج          | الملف الشخصي | الإشعارات           | , 🖞 خطابات          | مات () طلباتي | <b>رئيسية</b> 📋 الخد                  | لك فيصل<br>معادمة مورية<br>ما رض الم     | KFU<br>all acals<br>Offerentiation |
|----------------------------------------------------|----------------------------------|--------------|---------------------|---------------------|---------------|---------------------------------------|------------------------------------------|------------------------------------|
| الملك فيصل<br>King Faisal Univ<br>طن نماه واستدامه | EU<br>acch<br>Hersity<br>Hersity |              |                     |                     |               | <b>ن العليا</b><br>للبة الدراسات العل | <b>الدر ا سبات</b><br>بات الإلكترونية لم | <b>بوابة</b><br>بوابة الخده        |
|                                                    |                                  |              |                     |                     |               |                                       |                                          | الخدمات                            |
|                                                    | لب مرشد علمي (أكاديمي)           |              | ىية                 | داد الرسوم الدراس   |               | )                                     | بول                                      | تأجيل الق                          |
| •                                                  | لب فرصة إضافية لتحسين المعدل     |              |                     | ىب مشرف مشروع       |               |                                       | ىرف رىيىالة                              | طلب مش                             |
| ٠                                                  | ييل الدراسة                      | *            | (حذف كافة المقررات) | عتّذار عن الدراسة ( |               | مدة النظامية                          | سة إضافية لتجاوز الد                     | طلب فرد                            |
|                                                    | نب مقترح مشروع                   |              | طة بحثية            | ىب تقديم مقترح خد   |               |                                       | ىحاب                                     | طلب إنس                            |

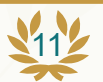

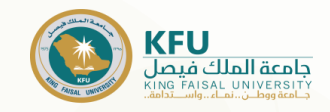

#### دليل التسجيل

## \*خطوات الدخول على خدمات بوابة الدراسات العليا

6- يتم تحديد عدد الساعات المراد تسجيلها، ثم إرفاق إيصال السداد، ثم إرسال الطلب

- إدخال عدد الساعات المراد تسجيلها.
- B. في حال كان هناك رصيد سابق، فيرجى كتابته في خانة الملاحظات، مع ضرورة إرفاق إيصال السداد السابق.
  - C. أيقونة رفع إيصال السداد.
    - D. أيقونة إرسال الطلب.

| لك فيصل<br>King Faisal |           |               |                                  | ينية لظلبة الدراسات العليا                                                           | بابة الخدمات الإلكترو   |
|------------------------|-----------|---------------|----------------------------------|--------------------------------------------------------------------------------------|-------------------------|
|                        |           |               |                                  |                                                                                      | لدراسية                 |
|                        |           |               |                                  |                                                                                      | مال سداد الرسوم الدراسي |
|                        | سبب الخصر | AustAll Resul | سەر الساعة<br>1500.00 زيال سفودي | الدمى عدد ساعات تسجيل للبرنامچ<br>99<br>ليمة المبلغ المطلوب دامهه<br>00.0 ريال سمودي | يودي<br>بودي            |
|                        |           | B             |                                  |                                                                                      | -/                      |
| ×.                     |           |               |                                  | And based static standards and allow them and statical tables in                     |                         |

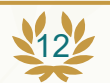

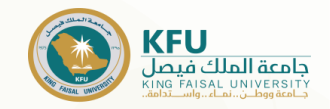

\*خطوات الدخول على خدمات بوابة الدراسات العليا

7- تأكيد إرسال الطلب.

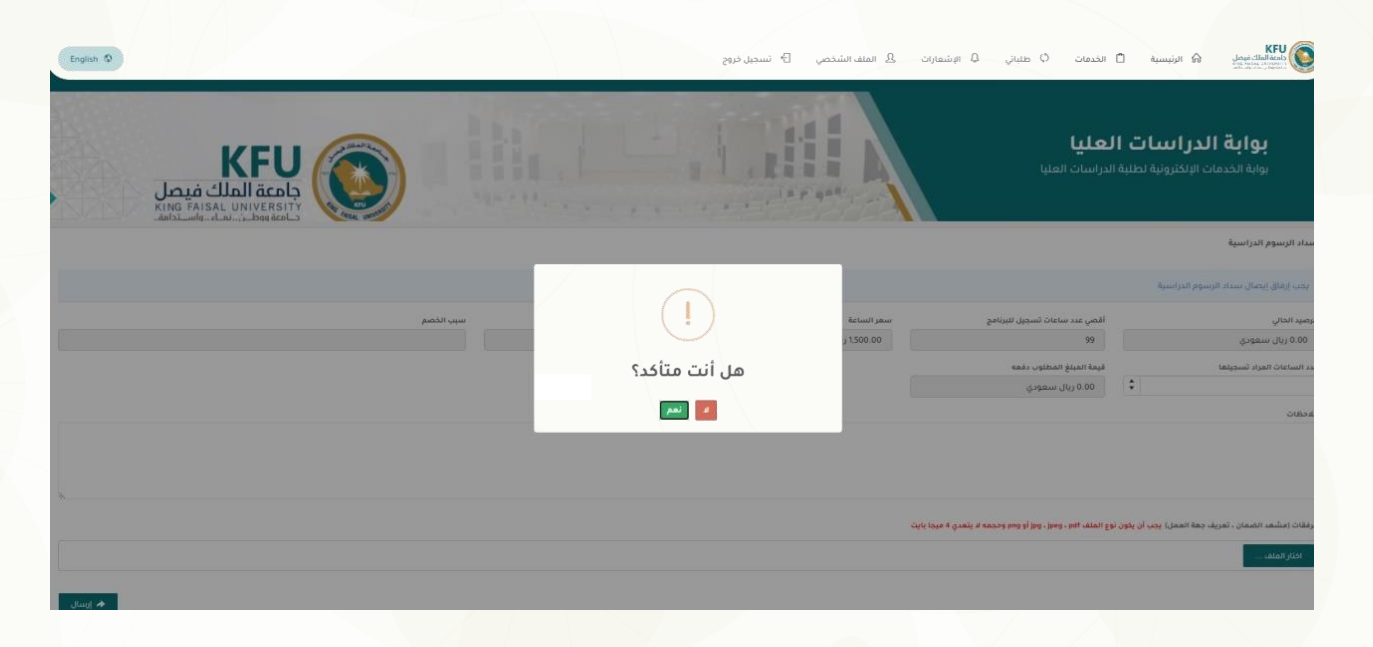

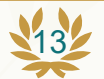

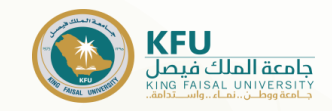

#### دليل التسجيل

## \*خطوات الدخول على خدمات بوابة الدراسات العليا

#### 8- للتأكد من حالة الطلب.

- ٨. الضغط على أيقونة طلباتي..
- B. في حال تم رفض الطلب، فُسوف يتم كتابة السبب في خانة الملاحظات.

| togan D            | یت B. انمنف انشخصی B <sup>.</sup> تسجیل خروج | المعادية المعلى المعادية المدعات ( معادي المعادي) المعادية المعادي ( معادي المعادي المعادي) المعادي ( المعادي) المعادي ( المعادي ( المعادي ( المعادي ( المعادي) المعادي ( المعادي ( المعادي) المعادي ( المعادي) ( المعادي ( المعادي ( المعادي ( المعادي ( المعادي ( المعادي) ( المعادي ( المعادي) ( المعادي ( المعادي ( المعادي ( المعادي ( المعادي المعادي ( المعادي ( الم |
|--------------------|----------------------------------------------|----------------------------------------------------------------------------------------------------|
|                    |                                              | يواية الدراسات العليا<br>بوابة الحدمات الاكترونية لطلبة الدراسات العليا                                                                                                    |
|                    |                                              | تقاصيل الطلب                                                                                                    |
|                    | تاريخ نقديم الطنب                            | وع المقتب                                                                                                    |
|                    | الخفيس 12/24/15 09:48:16 عن                  | سداد الرسوم الدراسية                                                                                                    |
| Return Party       | أقضي عدد ساعات تسجيل للبرنامج                | نوضود المائي                                                                                                    |
| 1300.00 ريال سمودي | u .                                          | 18.000.05 ريال سمودي                                                                                                    |
|                    | سيبرد الخاصم                                 | ويتجاذرهم                                                                                                    |
|                    |                                              | % 0.00                                                                                                    |
|                    | فهنة المبتلغ المتكاب بتغته                   | در الساغات الفراد تسجيلها                                                                                                    |
|                    | 4500 ريال سمودي                              | 9                                                                                                    |
|                    |                                              | ومقات                                                                                                    |
| Ranijio            | تم رفع الملف بواسطة                          | اسم الحلف                                                                                                    |
| 📅 عرض الملقد       | طالب                                         | TEST-POF                                                                                                    |
| مردر الملك         | ditio                                        | TEST-POF                                                                                                    |
|                    |                                              | رادن الخدمة                                                                                                    |
| 0                  |                                              | 0                                                                                                    |
|                    |                                              |                                                                                                    |
| مسون مسر المالية   |                                              | COURT.                                                                                                    |
|                    |                                              | نيع الطلب                                                                                                    |
| 440324             |                                              | 454                                                                                                    |
|                    | 09.48.18 2020/12/24 عن                       | تم تقديم الطلب                                                                                                    |
|                    | 99.54.54 2020/12/24 عن                       | تمت الموافقة                                                                                                    |

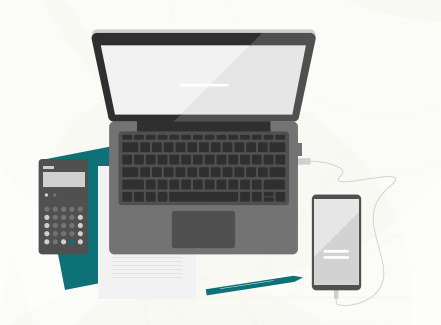

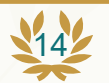

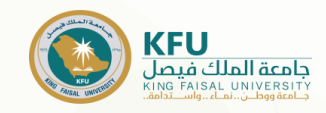

.A

.В

.C

#### \*خطوات الدخول على خدمات بوابة الدراسات العليا

9. بالنسبة لطلبة كلية (العلوم \_ العلوم الزراعية والأغذية) غير المحققين لشرط اللغة، يتم إدخال عدد الساعات المراد تسجيلها (ساعة واحدة فقط) ويتم إرفاق إيصال السداد بمبلغ (400 ريال)، وسوف يقوم قسم التسجيل بإدارة برامج الدراسات العليا بتسجيل مقرر اللغة الإنجليزية.

10. بالنسبة لطلبة كلية (الآداب\_ الشريعة والدراسات الإسلامية\_التربية) ممن لديهم قبول مشروط بدراسة مقررات تكميلية، يتم إدخال عدد الساعات المراد تسجيلها (ساعة واحدة فقط) ويتم إرفاق إيصال السداد بمبلغ (400 ريال)، وسوف يقوم قسم التسجيل بإدارة برامج الدراسات العليا بتسجيل المقررات التكميلية.

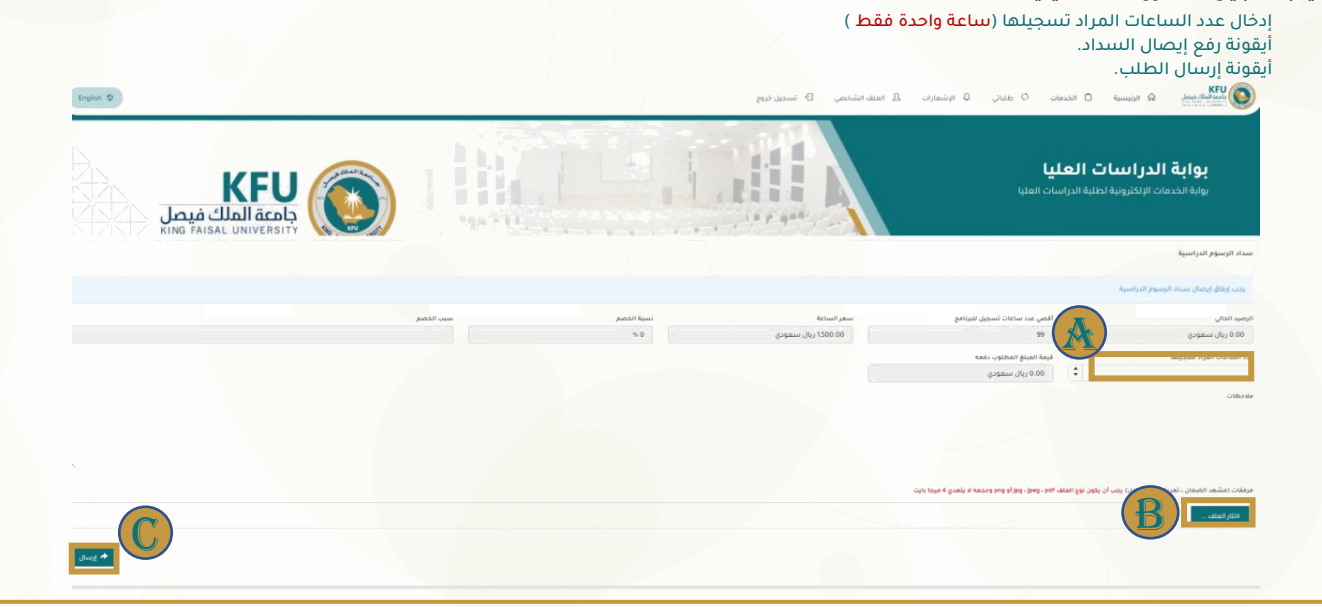

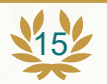

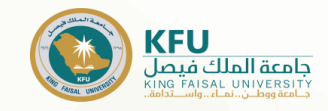

#### 🌟 تسجيل المقررات على نظام البانر

يقوم الطالب/ة بعد سداد الرسوم الدراسية، ورفع إيصال السداد وكافة المستندات المطلوبة عبر بوابة الدراسات العليا، بتسجيل المقررات المطلوبة على نظام البانر بعد اكتمال الطلب وإتمام الموافقة عليه، وذلك حسب التواريخ المحددة بالتقويم الزمني المعلن على صفحة الدراسات العليا. أو على الرابط التالي 🍘

#### خطوات تسجيل المقررات على نظام البانر 🎇

1. الدخول على موقع جامعة الملك فيصل <u>WWW.KFU.EDU.SA</u>

البريد الإلكتروني

إخلاء الطرف

- A. الطلبة
- B. البانر

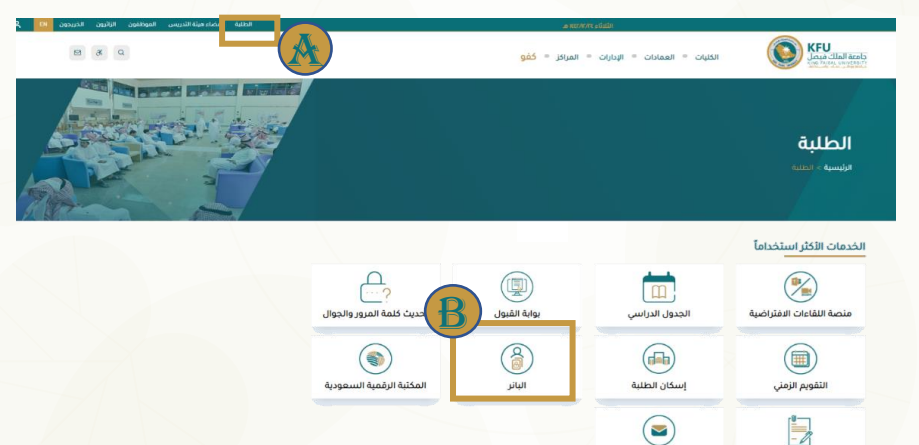

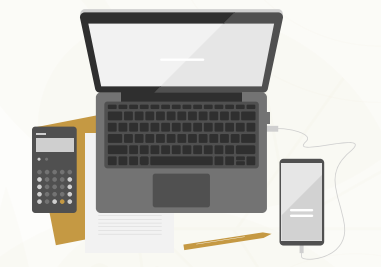

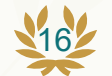

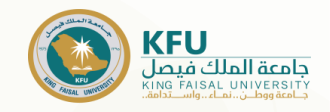

### \* خطوات تسجيل المقررات على نظام البانر

- A. 2. الضغط على أيقونة الدخول للخدمة
- B. 3. كما يمكنكم معرفة خطوات الدخول والاستفادة من كافة الخدمات، وذلك بالضغط على أيقونة دليل الدخول للنظام.

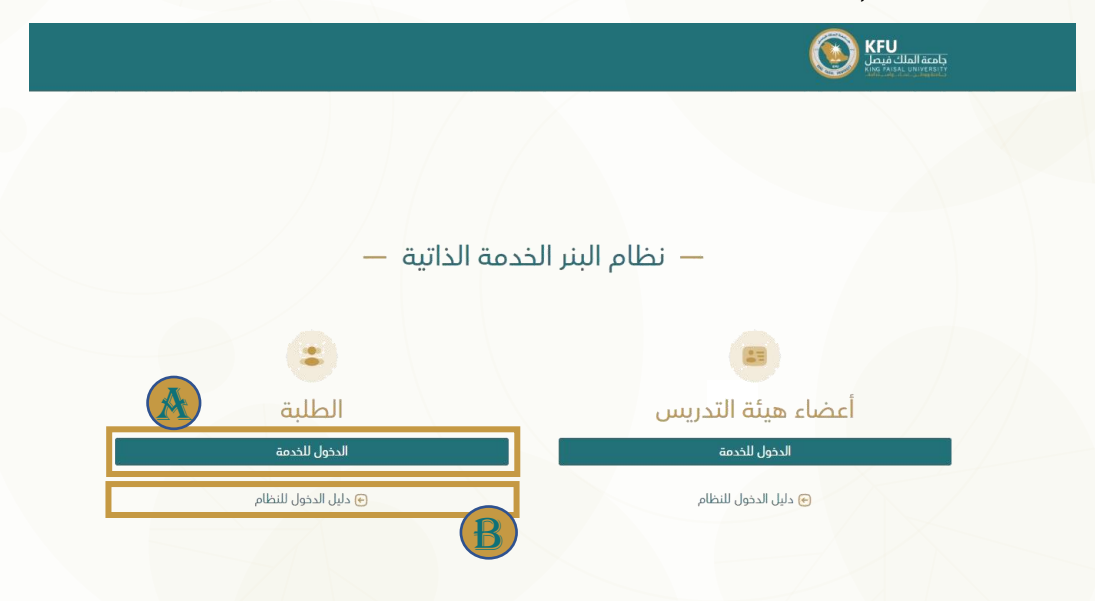

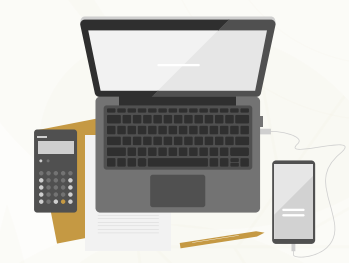

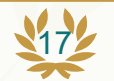

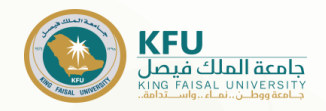

### 🌟 خطوات تسجيل المقررات على نظام البانر

3. كتابة اسم المستخدم (الرقم الجامعي)وكلمة المرور

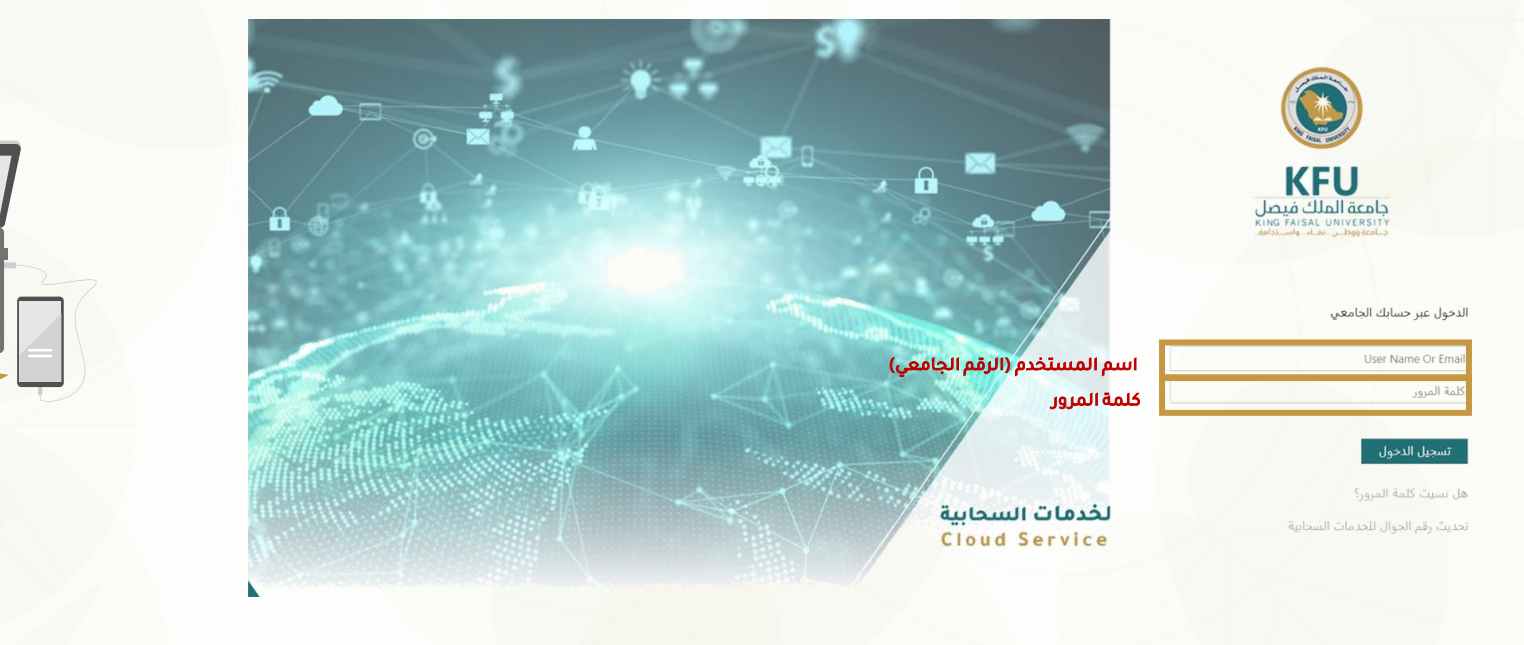

وسوف تصلك رسالة رمز التحقق على رقم جوالك

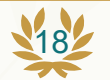

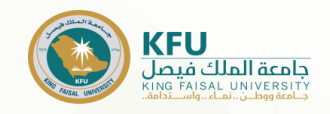

#### الرسوم الدراسية للمستوى الأول لطلبة الدراسات العليا المستجدين 🔆

- تكلفة الوحدة الدراسية (الساعات الدراسية) لبرامج الدكتوراه والماجستير (1500 ريال) للساعة الواحدة.
- تكلفة الوحدة الدراسية الواحدة (الساعات الدراسية) لبرنامج دبلوم الإرشاد الأسري بكلية التربية (429 ريال) للساعة الواحدة.
- تكلفة الوحدة الدراسية الواحدة (الساعات الدراسية) لبرنامج دبلوم التوجيه والإرشاد الطلابي بكلية التربية (445 ريال) للساعة الواحدة.
- تكلفة الوحدة الدراسية الواحدة (الساعات الدراسية) لبرنامج الدبلوم العالي في المحاماة بكلية الحقوق (577ريال) للساعة الواحدة.
- 5. تكلفة الوحدة الدراسية الواحدة (الساعات الدراسية) لبرنامج الدبلوم المهني في التربية الخاصة (400ريال) للساعة الواحدة.
- 6. بالنسبة لطلاب وطالبات كلية العلوم غير المحققين شرط اللغة، فسوف يتم تسجيلهم ببرنامج اللغة الانجليزية المكثفة لمدة فصلين دراسيين (برسوم قدرها 400 ريال)، تدفع مرة واحدة فقط.
- 7. بالنسبة لطلاب وطالبات كلية العلوم الزراعية والأغذية غير محققين شرط اللغة، فسوف يتم تسجيلهم ببرنامج اللغة الانجليزية المكثفة لمدة فصل دراسي واحد (برسوم قدرها 400 ريال)، تدفع مرة واحدة فقط.
- 8. في حال الحاجة لدراسة بعض المقررات التكميلية، فسوف يتم سداد مبلغ (400 ريال). وذلك حسب ما نصت عليه لائحة الدراسات العليا (يجوز للقسم الأكاديمي المختص أن يشترط لقبول الطالب/ة في مرحلتي الماجستير أو الدكتوراه اجتياز عدد من المقررات التكميلية)

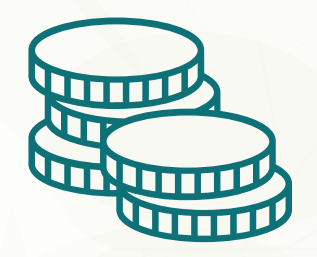

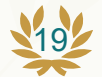

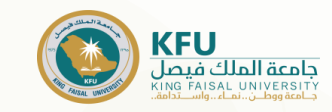

#### دليل التسجيل

# المشمولون بخصم أو إعفاء للرسوم الدراسية المشمولون بخصم أو إعفاء للرسوم الدراسية:

حيث إن منسوبي الجامعة والمتقاعدين منهم وأقاربهم من الدرجة الأولى، والمستفيدين من الضمان الاجتماعي، والحالات الإنسانية والطلبة المتميزين يتمتعون بخصم أو إعفاء للرسوم الدراسية خلال فترة الدراسة وحتى التخرج. كما يجب على الطالب/ة المستجد سداد الرسوم كافة في الفصل الدراسي الأول، ثم يقوم بتقديم المستندات المطلوبة للحصول على الخصم أو الاعفاء. وهي:

- الطلبة المتميزين.
- 🛽 طلبة الماجستير
- وثيقة البكالوريوس.
  - إشعار القبول.
  - الهوية الوطنية
  - 📮 طلبة الدكتوراه
- o وثيقة الماجستير.
  - إشعار القبول.
- الهوية الوطنية

#### منسوبي الجامعة وذويهم.

- شهادة تعريف للموظف.
  - إشعار قبول.
- بطاقة الهوية الوطنية.
- إرفاق وثيقة البكالوريوس لطلبة الماجستير.
  - إرفاق وثيقة الماجستير لطلبة الدكتوراه.

#### مستفيدي الضمان الاجتماعي.

- مشهد الضمان الاجتماعي للمستفيد (الطالب أو الطالبة).
  - إشعار القبول.
  - بطاقة الهوية الوطنية.
- ويتم التقديم عبر ايقونة "منحتي" على بوابة الدراسات العليا وذلك خلال الفترة من 17-8-1446هـ الموافق 16-2-2025م وحتى 1446-8-21هـ الموافق 20-2-2025م.

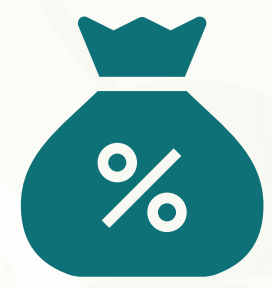

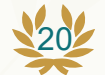

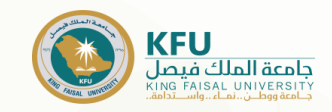

#### دليل التسجيل

# 💥 تأجيل القبول

#### خطوات تأجيل القبول للطلبة المستجدين

في حال رغبة الطالب/ة في تأجيل القبول، فيجب اتباع الآتي: 1- تعبئة نموذج أ تأجيل القبول الموجود بنماذج إلكترونية على صفحة إدارة برامج الدراسات العليا. 2- رفع نموذج التأجيل + إيصال سداد رسوم القبول (200ريال) عبر أيقونة تأجيل القبول ببوابة الدراسات العليا

خلال الفترة من يوم الأحد. 29-1-1446هـ الموافق 4-8-2024م وحتى يوم الأحد 7-2-1446هـ الموافق 11-8-2024م.

#### خطوات الحصول على نموذج تأجيل القبول

الدخول على صفحة الجامعة الرئيسية - الإدارات - إدارة برامج الدراسات العليا - نماذج إلكترونية-نماذج الإجراءات الأكاديمية أو عبر الضغط على الرابط التالي: https://www.kfu.edu.sa/ar/Deans/HigherStudies/Pages/Forms2.aspx

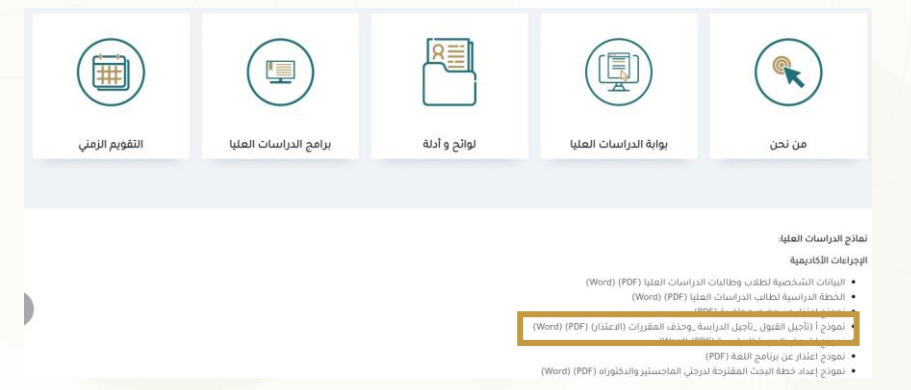

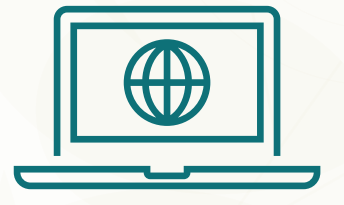

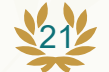

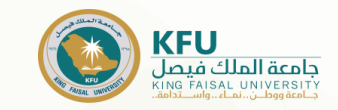

#### التقويم الزمني للدراسات العليا للفصل الدراسي الثاني

#### 🌟 للعام الجامعي 1446ه

| النهاية                 | البداية                    | الموضوع                                                       |
|-------------------------|----------------------------|---------------------------------------------------------------|
| 1446-7-2<br>2025-1-2م   | 1446-6-7ھـ<br>2024-12-8م   | تسجيل المقررات الدراسية للفصل الدراسي الثاني                  |
| 1446-7-9ھ_<br>2025-1-9ع | 1446-6-28ھـ<br>2024-12-29م | تأجيل الدراسة للفصل الدراسي الثاني                            |
| 1446-7-9<br>2025-1-9    | 1446-7-5ھ<br>2025-1-5م     | تأجيل القبول للطلبة المستجدين بالفصل الدراسي الثاني           |
| -1446ھ۔<br>-1-2025م     | -12<br>12                  | بداية الدراسة للفصل الدراسي الثاني                            |
|                         | -14                        | آخر موعد للانسحاب من مقرر أو أكثر أو جميع المقررات الدراسية   |
| 2025-2-                 | 13                         | (الاعتذار عن الدراسة) بالفصل الدراسي الثاني *                 |
| -1446ھ_<br>-2025م       | -24<br>-23                 | إجازة يوم التأسيس                                             |
| 1446-9-20<br>2025-3-20م | 1446-8-17هـ<br>2025-2-16م  | سداد الرسوم الدراسية وارفاق الايصالات على البوابة الالكترونية |
| -1446ھ_1446<br>-2025م   | -25<br>24                  | بداية إجازة منتصف الفصل الدراسي الثاني (إجازة الشتاء)         |
|                         | )-2                        | استئناف الدراسة بعد إجازة منتصف الفصل الثاني                  |
| 2025-3                  | -2                         | (إجازة الشتاء)                                                |
| ۔1446ھ۔<br>-2025م       | -23<br>-23                 | بداية إجازة عيد الفطر المبارك                                 |
| 1446-10_<br>2025م       | )-8<br>-6                  | استئناف الدراسة بعد إجازة عيد الفطر المبارك                   |
| 1446-12-2<br>2025-5-29م | 1446-11-20ھ<br>2025-5-18م  | الاختبارات النهائية للفصل الدراسي الثاني                      |
| 1446-12ھـ<br>2025-6ع    | 2-5<br>i-1                 | بداية إجازة عيد الأضحى المبارك ونهاية العام الجامعي 1446هـ    |

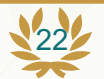

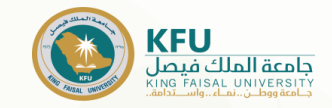

|  | بالنسبة لطلبة مقرر (الرسالة - الرسالة العلمية - الاطروحة) المسجلين سابقاً ولم يتم<br>الانتهاء، بضرورة الاستمرار في تسجيلها.                                                                                        | 1 |
|--|----------------------------------------------------------------------------------------------------|---|
|  | على الطلبة التواصل مع المشرفين أو القسم بالكلية، وذلك لمعرفة الخطة الدراسية<br>والمقررات المطلوب تسجيلها.                                                                                                    | 2 |
|  | على جميع الطلبة تسجيل المقررات عن طريق البانر.                                                                                                    | 3 |
|  | بالنسبة للطلبة ممن أكملوا المدة النظامية ولم يتقدموا بطلب فرصة إضافية لتجاوز المدة<br>النظامية، بضرورة تقديم الطلب عبر بوابة الدراسات العليا، ولن يتم فتح البانر أو تسجيل<br>المقررات إلا بعد الحصول على الموافقة. | 4 |
|  | عدم تسجيل الطالب/ة على نظام البانر، سوف يعتبر منقطعاً عن الدراسة، ويتم طي قيد<br>الطالب/ة، وذلك وفقاً للمادة (25) و (26) من لائحة الدراسات العليا.                                                                 | 5 |
|  | تعتذر الدراسات العليا عن تسجيل أي مقرر للطالب/ة بعد انتهاء فترة التسجيل.                                                                                                    | 6 |
|  |                                                                                                    |   |

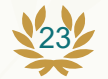

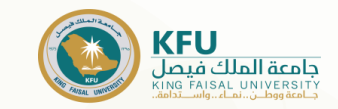

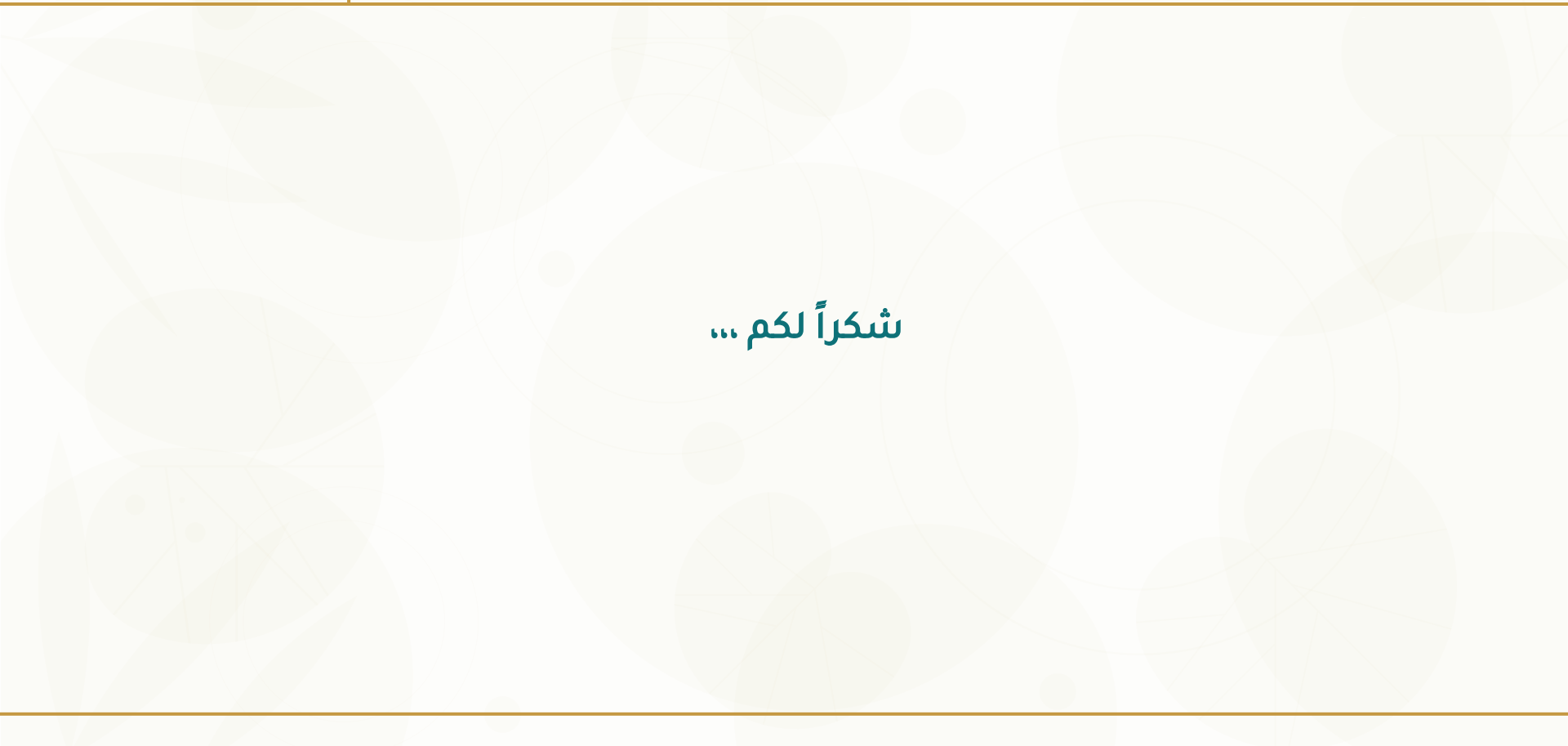